## ริเร็ตโต้ วิธีทดสอบการพิมพ์ภาษา Japanese กับแอพลิเคชั่น StarPRNT SDK บนโทรศัพท์

1. ดาวน์โหลดแอพลิเคชั่น StarPRNT SDK จาก App Store หรือ Google Play จากนั้นเปิดแอพลิเคชั่น

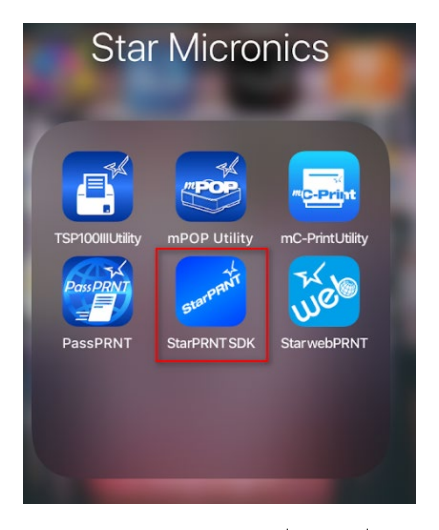

2. คลิก Destination Device เพื่อเลือกเครื่องพิมพ์

| Destination Device                                         |            |
|------------------------------------------------------------|------------|
| TSP654 (STR_T-001)<br>TCP:192.168.2.78 (00:11:62:15:e8:58) | <b>~</b> > |
| Printer                                                    |            |
| Sample                                                     | >          |
| Black Mark Sample                                          |            |
| Black Mark Sample (Paste)                                  |            |
| Page Mode Sample                                           | >          |
| Print Re-Direction Sample                                  | >          |

3. เลือกการเชื่อมต่อที่ต้องการ

| Select Interface. |                |      |
|-------------------|----------------|------|
|                   | LAN            |      |
|                   | Bluetooth      |      |
| Blu               | etooth Low Ene | ergy |
|                   | USB            |      |
|                   | All            |      |
|                   | Manual         |      |
|                   | Cancel         |      |

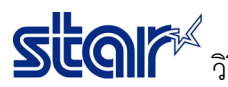

รั้โดโก้ วิธีทดสอบการพิมพ์ภาษา Japanese กับแอพลิเคชั่น StarPRNT SDK บนโทรศัพท์

4. เลือกเครื่องพิมพ์

| K Back                                                     | Search Port | C            |
|------------------------------------------------------------|-------------|--------------|
| List                                                       |             |              |
| TSP654 (STR_T-001)<br>TCP:192.168.2.78 (00:11:62:15:e8:58) |             | $\checkmark$ |

5. เลือกขนาดของกระดาษ

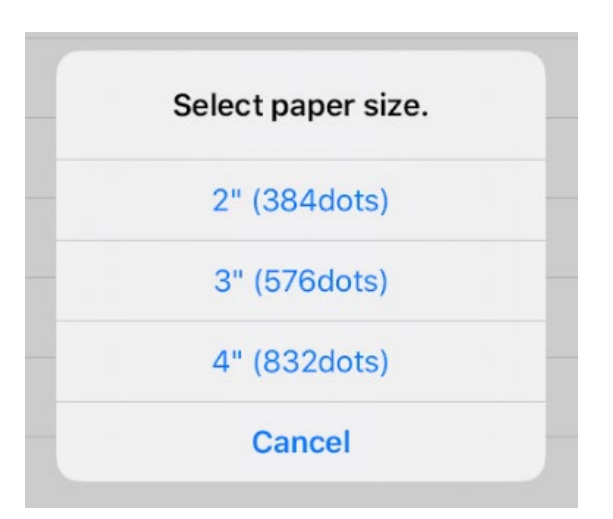

6. สามารถเลือกได้ทั้ง High หรือ Low

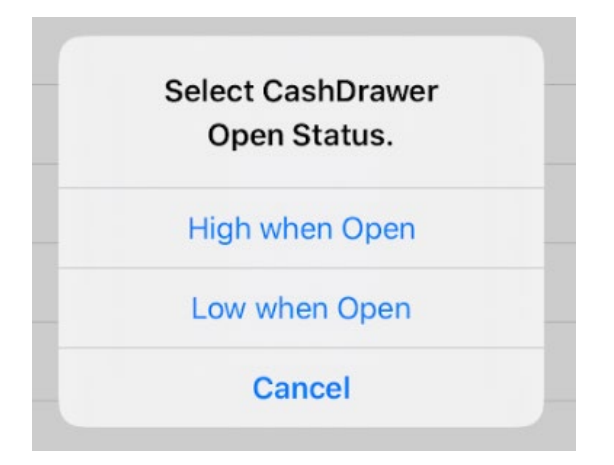

## star วิธีทดสอบการพิมพ์ภาษา Japanese กับแอพลิเคชั่น StarPRNT SDK บนโทรศัพท์

7. คลิก Sample และ คลิก Japanese เพื่อทดสอบการพิมพ์ Japanese Character

StarPRNT Swift SDK Ver.5.11.0 Destir Select Language. TSP6 TCP:19 Printe English Samp Japanese French Portuguese Page Spanish Print I German Peripl Russian Cash Simplified Chinese **Traditional Chinese** UTF8 Multi language Cancel Comb 8. คลิกหัวข้อใด ๆ เพื่อทดสอบการพิมพ์ Japanese

## K Back Printer Like a StarlO-SDK Sample Ja 3" Text Receipt Ja 3" Text Receipt (UTF8) Ja 3" Raster Receipt > Ja 4" Raster Receipt (Both Scale) > Ja 4" Raster Receipt (Scale) > Ja Raster Coupon > Ja Raster Coupon (Rotation90) > StarloExtManager Sample Ja 3" Text Receipt > > Ja 3" Text Receipt (UTF8) Ja 3" Raster Receipt > Ja 4" Raster Receipt (Both Scale) > Ja 4" Raster Receipt (Scale) >